# 火災情報システム 消防署側操作画面

#### 概要

消防署側では火災情報を簡単に入力、送出できるようにタッチパネルを採用しています。 入力は発生や鎮火などの状況、火災種別、発生地区名、時刻などをパネルを押すだけで入力できます。 地区名は 3階層に分かれており、地区名 1を押すことでそれに該当する地区名 2が表示され、また、地区名 2を 押すことでそれに対応する地区名3が表示されます。最後に送出を押すとこの情報がCATVに送られ、テレビ放 送に流れます。

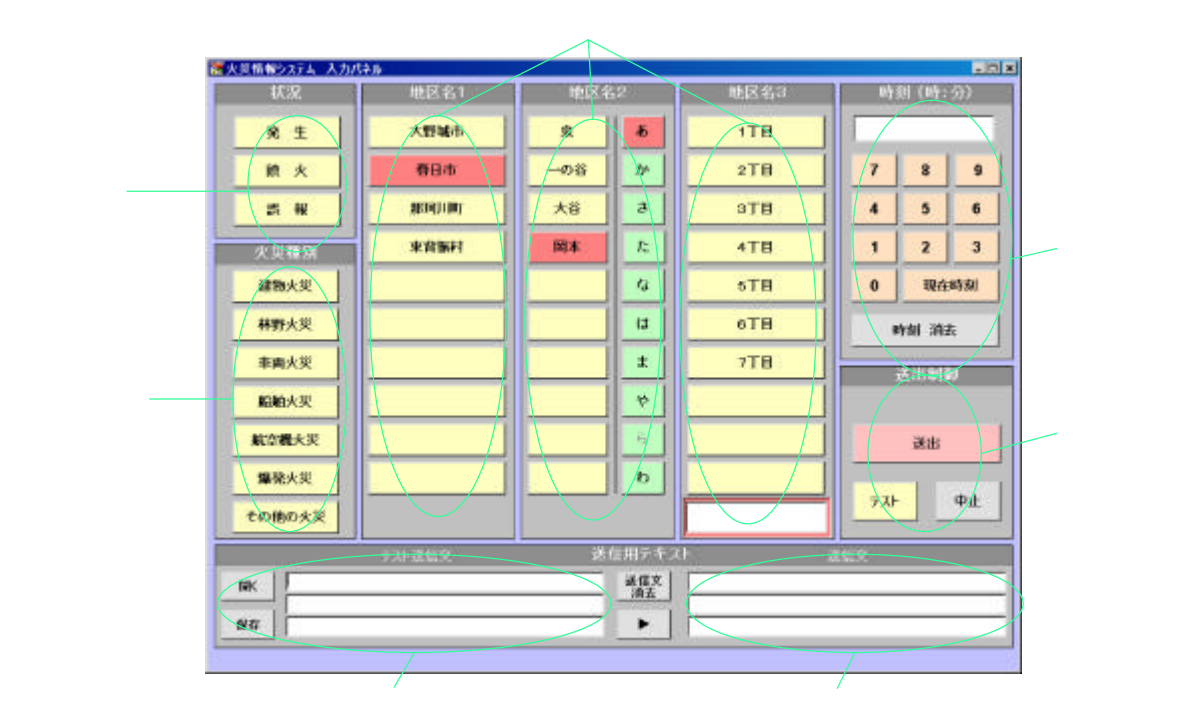

送出文表示

## 地区名登録用画面

火災情報入力に必要な地区名を下記の画面で登録 します。

| ATT DE LO | CARA CON | 1.000 | Contraction of the |                 |       |           |         | -14         |
|-----------|----------|-------|--------------------|-----------------|-------|-----------|---------|-------------|
| 地区名1      | 39.1     |       | 地区名2               | 112             |       | 第2名3      | 343     |             |
| 大計解的      | 3479     | 209   | 191                | 79.8/           | 75    | 1778      | 17:27:8 | _           |
| 大野城市      | 31/2     | 102   | (\$12)             | (戸ケボ)           | 75    | 2TB       | 25975   |             |
| 大野城市      | dd/9:    | 102   | 1841               | 758/            | ₹¥    | STE       | 37925   |             |
| 大野城市      | 71/2     | 199   | 第7五                | 2464            | オカ    | 1丁目       | 19975   |             |
| 大野城市      | - 31/2   | 102   | 第7日                | 7965            | 13.00 | 278       | 27975   |             |
| 大野城市      | 33/2     | 09    | 生調                 | -99.9E          | _     |           |         |             |
| 大野城市      | 3479     | 02    | 牛卵                 | 25.26           |       | 178       | 17:17:5 |             |
| 大野城市      | オオノラ     | 695   | -9- <b>34</b>      | 195.08          |       | 278       | 25975   |             |
| 大野城市      | 3879     | 02    | 牛師                 | 79.98           |       | 2丁目       | 39374   |             |
| 大都補用      | 38/9     | 09    | 4.14               | 259.58          |       | 4TB       | 45873   |             |
| 大野城市      | 387.9    | 02    | 大社                 | オオイク            |       | 1.丁目      | 15925   |             |
| 大野城市      | 37/9;    | 09    | 天社                 | オオイク            |       | 2TB       | 27475   |             |
| 大野城市      | 38/2     | 172   | 大城                 | 用方子             |       | 1丁目       | 15375   |             |
| 大野城市      | 34/9;    | 209   | 天城                 | 对才听             |       | 2TB       | 27:275  |             |
| E198-3    | 地元 厌     | 野城市   |                    | -               | \$7-  | 焼玉        | \$7-38  | ビ<br>泉(ソート) |
| 12        | 17 1     | 3 1+  | 10 1               | 7 17            | 19 1  | 7   NBC / | 123     |             |
| 地区名1      | 大野城市     | (     | 321                | 11/24           | 55    |           | Hat     | 137         |
|           | 100      |       | 2                  | Frain and a ser | 1     |           | No      | 1           |
| 增区名2      | 1871     |       | 322                | 1.5473          | 7.    |           | 1.1     | 10000       |
| 地区63      | TE       |       | 323                | 1730X           |       |           | D       | 295         |
| TT.       | IA       | 追加    | - 3ť - i           | 8.70            | 更有    |           | AL RS   |             |
|           | - 1      |       | 1 .                |                 | -     |           |         | 10.72       |
|           |          |       |                    |                 |       |           |         | 100         |

1

# 消防署 タッチパネル選択イメージ

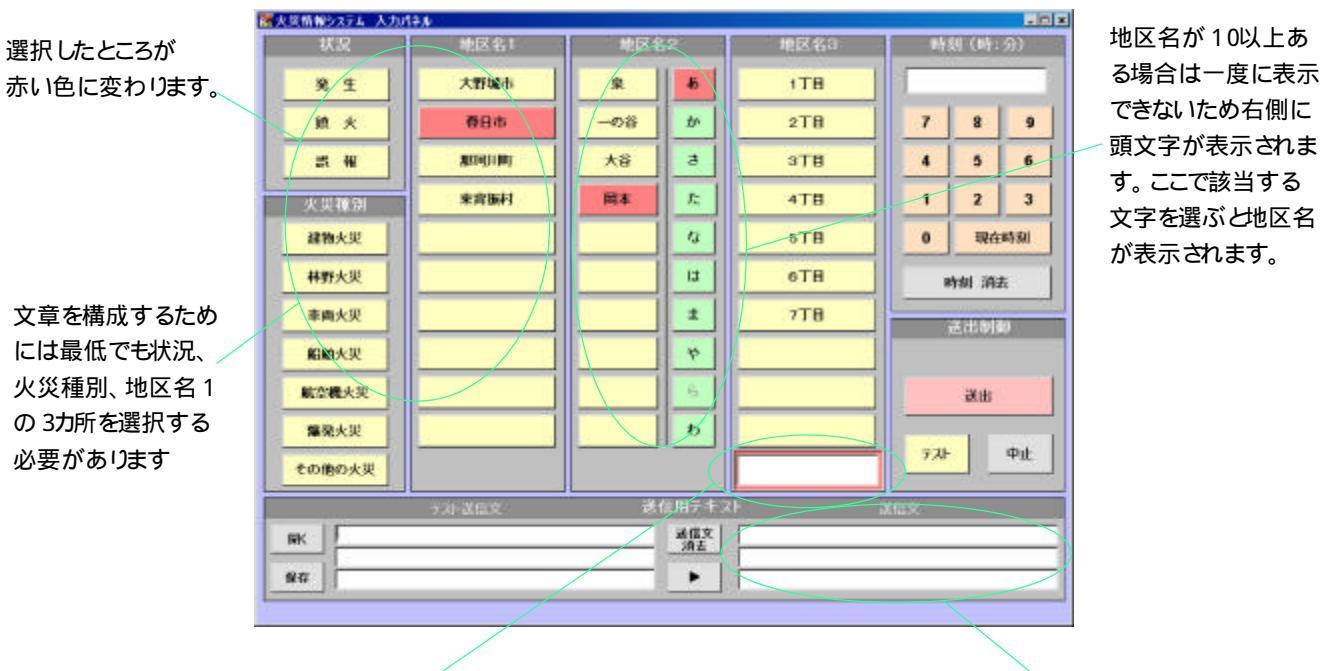

データベースにない地名でも 手入力で即座に対応できます。 ボタンを押す毎に文章が表示されます。ボタ ンを押し直すと文章も変更されます。キーボ ードから入力することもできます。

#### 送出開始画面

| 状況     | 地区名1        | 地区    | 82          | 地区名3                  | 時刻(時:分) |       |  |
|--------|-------------|-------|-------------|-----------------------|---------|-------|--|
| ¥ £    | 大野城市        | at at | 45          | 1TB                   | 1       | _     |  |
| 鏡火     | 春日市         |       | tr          | 2TB                   | 7 8     | 9     |  |
| 25. HE | Manal ( Im) |       | 3           | зтв                   | 4 5     | 6     |  |
| 火災種別   | 来背面村        |       | Æ           | 4丁目                   | 1 2     | 3     |  |
| 建物火災   |             |       | 13          | 5丁日                   | 0 現在#   | 850)  |  |
| 林野大災   |             |       | IJ          | 6TH                   | 時刻 消去   | 時刻 消去 |  |
| 李商大災   |             |       | 1           | 7T8                   | 世界の     |       |  |
| 偏脑失识   |             |       | 4           | 8TB                   | Wait    | 1     |  |
| 航空機火災  |             |       | 6           |                       | (武士)    |       |  |
| 爆発大災   |             |       | b           |                       |         |       |  |
| たの他の火災 |             |       |             | s18                   | 7,41    | Ψit   |  |
|        | テスト諸国文      |       | 信用テキスト      |                       | 2.61文   |       |  |
|        |             |       | .通信文<br>:消去 | 春日市鮮町 2丁日村近<br>廃生しました | で建物火災が  | _     |  |
|        |             |       |             | NEL O'N OLC           |         | _     |  |

送出する文章ができたら、送出ボタンを押します。

送出ボタンを押すと赤 色に変わります。 送出時間はCATV側で あらかじめ決めたインタ ーバルに従います。 送出中は送出ボタンの 上に残り時間が 表示され、この時間が0 になるとこの画面で選 択された部分は解除さ れ、起動時の 状態に戻ります。

### 送出中の画面

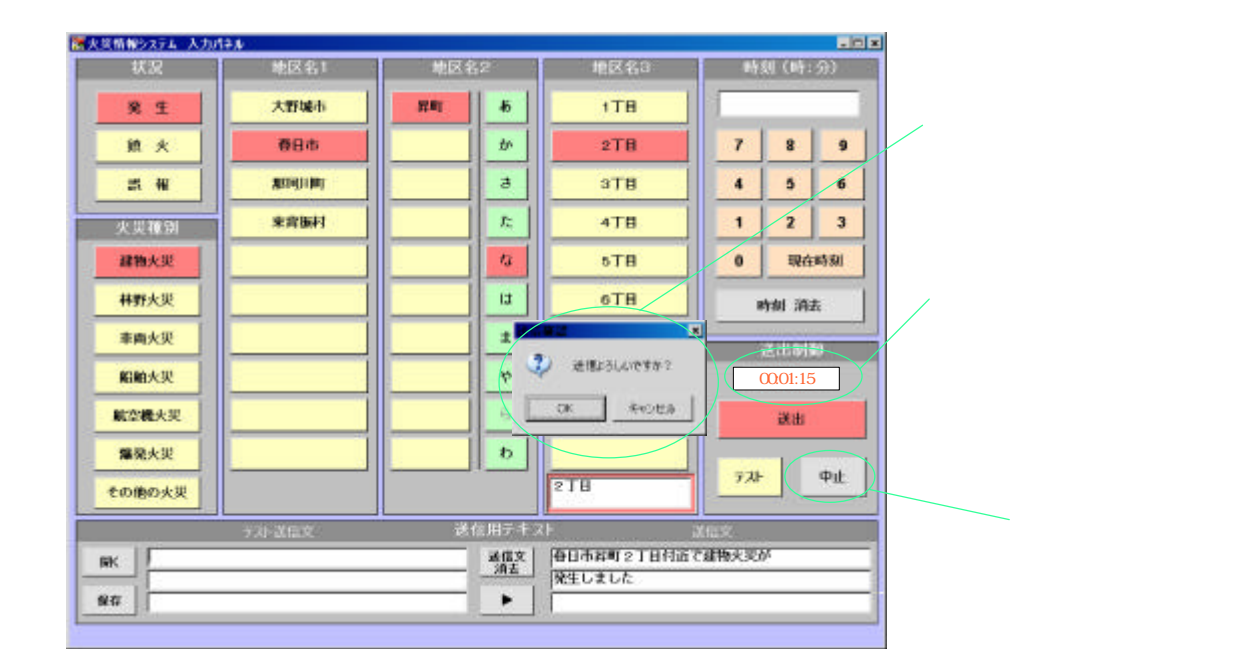

### テスト送出画面

緊急ではない情報を送出したり、機器のテストを行う場合にテストボタンを使用します。

| 状況       | 地区名1              | 時刻 (時:分) |      |     |       |               |   |
|----------|-------------------|----------|------|-----|-------|---------------|---|
| 2 £      | 大野城市              |          |      |     |       |               |   |
| 鏡火       | 春日市               |          |      | 7   | 8     | 9             |   |
| 21 AK    | Manad ta had      |          |      | 4   | 5     | 6             |   |
| 火災種別     | 来宫族村              |          |      | 1   | 2     | 3             |   |
| 建物火災     |                   |          |      | 0   | 現在    | 550           |   |
| 林野大災     |                   |          |      |     | 時刻 消去 |               |   |
| 車曲火災     |                   |          |      |     | 法出制家  |               |   |
| 船舶大災     |                   |          |      |     | Wait  |               |   |
| 航空機火災    |                   |          |      |     | 製串    |               | ſ |
| 爆発火災     |                   |          |      |     |       | that a        |   |
| その他の火災   |                   | -        |      |     |       | <del>ФШ</del> |   |
|          | テオーズ信文            | 送信用テキス   | de l | 10x |       |               |   |
| K REYMAN |                   | 通信文 消去   |      |     |       |               |   |
| 4        | (#0.95 X080,014.K | •        |      |     |       | _             |   |
|          |                   |          |      |     |       |               |   |

テストボタンを押すと赤 色に変わりCATVに送 出されます。 この場合は送出はCAT V側で設定した時間と回 数になります。

テスト送出にしようする文章をキーボードから入力します。ここに入力したものはファイルに保存できますので 再利用可能です。

# 火災情報システム CATV側操作画面

#### 概要

消防署側で入力された情報は、ケーブルテレビに送られ自動的に切換、表示されます。 下のイメージの緑色の部分はテレビの放送画面の部分で、その上に文字が載ります。 この情報は、あらかじめ設定したインターバルでオン / オフを繰り返します。また、文字の大きさ、色、 表示位置、縁取りサイズ、バック 緑の部分 )を単色にしたり、壁紙を貼り付けることも可能です。

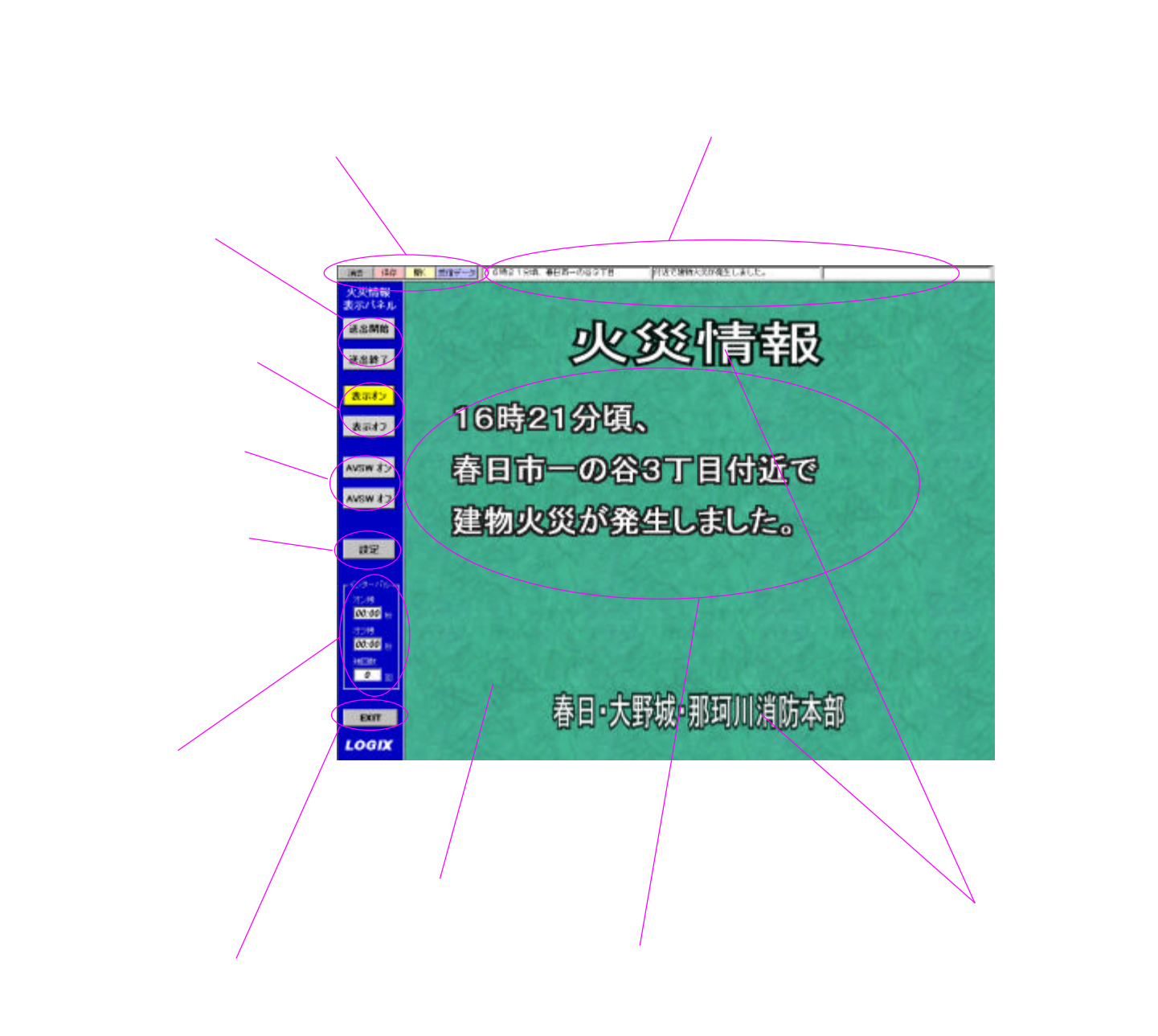

### 送出中イメージ

送出中は送出開始ボタンが赤く点滅します。あらかじめ設定したインターバルでAVスイッチャーをON/OFF します。インターバルの残り時間は左のインターバル枠に表示されます。送出中はアラームが連続して鳴りま す。アラーム音は設定可能です。

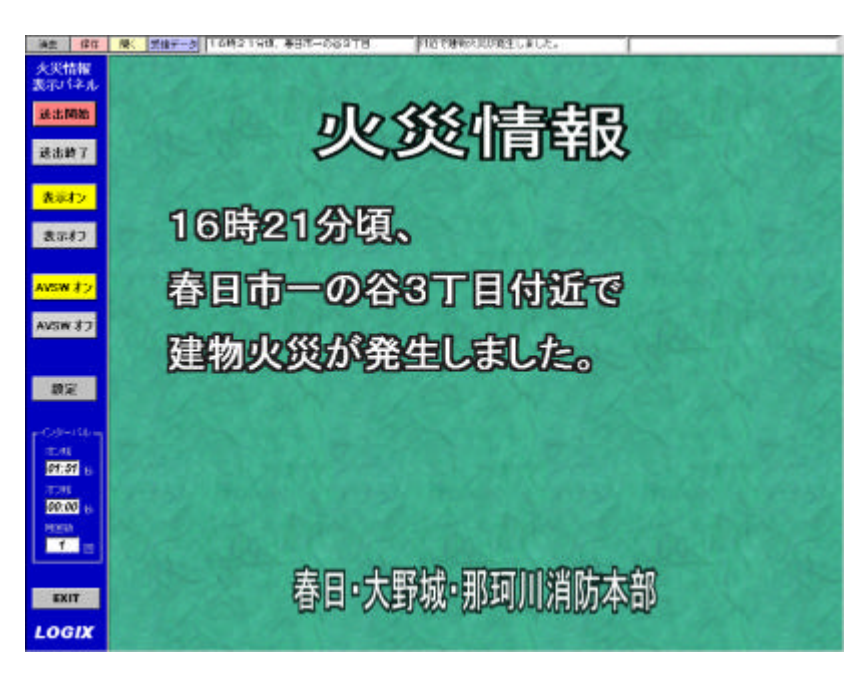

## 各種設定メニュー

#### \* このメニューを操作時はテレビ画面への切換えは解除されます。

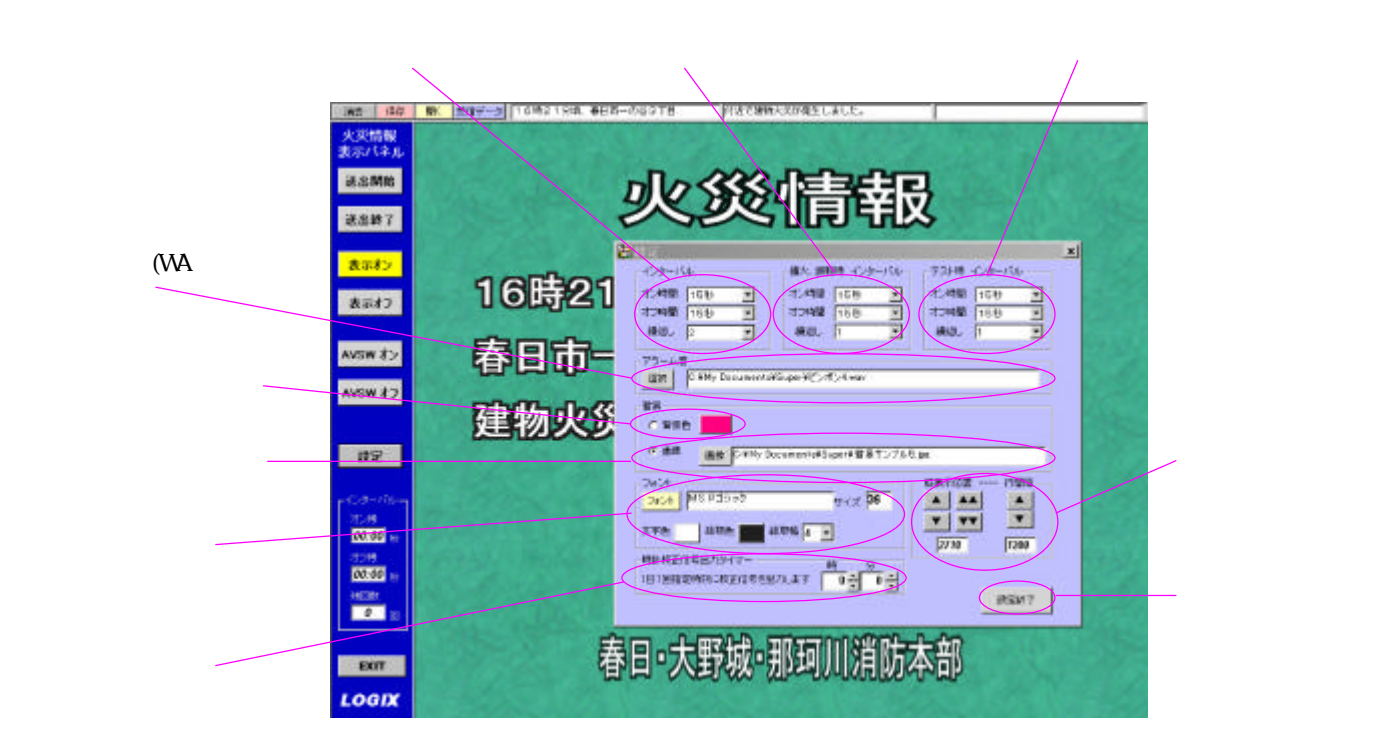